| -, | 安   | <b>全須知與注意事項</b> 6             |
|----|-----|-------------------------------|
|    | 1.1 | 安全須知6                         |
|    | 1.2 | 注意事項10                        |
| Ξ, | 您   | <b>的手機</b> 14                 |
|    | 2.1 | 按鍵說明15                        |
|    | 2.2 | 螢幕16                          |
|    | 2.3 | 背光設定16                        |
|    | 2.4 | 技術參數17                        |
| Ξ、 | 開   | <b>始使用</b> 17                 |
|    | 3.1 | 安裝 SIM 卡和電池17                 |
|    | 3.2 | T-FLASH ★19                   |
|    | 3.3 | 連接到網路19                       |
|    | 3.4 | 電池充電20                        |
|    | 3.5 | 開機和關機21                       |
|    | 3.6 | 使用耳機22                        |
| 四、 | 輸   | <b>入法</b> 22                  |
|    | 4.1 | 輸入法的顯示圖示22                    |
|    | 4.2 | 如何切換輸入法22                     |
|    | 4.3 | 輸入法與插入符號22                    |
|    | 4.4 | eZiText <sup>®</sup> 中英文輸入法24 |
|    |     | 1                             |

| 五、 | 基     | 本功能      | 24   |
|----|-------|----------|------|
|    | 5.1   | 撥打電話     | . 24 |
|    | 5.2   | 調節音量     | . 25 |
|    | 5.3   | 應答來電     | . 25 |
|    | 5.4   | 通話中的選項   | .26  |
| 六、 | 功     | 能表指南     | 26   |
| 6. | 1 網   | ]際網路     | 26   |
|    | 6.1.  | 1 STK    | . 26 |
|    | 6.1.2 | 2 WAP    | .26  |
|    | 6.1.3 | 3 帳號資料   | .27  |
| 6. | 2 🗖   | 話簿       | 28   |
|    | 6.2.  | ] 快速尋找   | .28  |
|    | 6.2.2 | 2 搜尋     | . 28 |
|    | 6.2.3 | 3 新增     | . 29 |
|    | 6.2.4 | 4 複製所有資料 | . 29 |
|    | 6.2.5 | 5 刪除     | . 30 |
|    | 6.2.6 | 5 來電群組   | . 30 |
|    | 6.2.7 | 7 其他號碼   | . 30 |
|    | 6.2.8 | 3 設定     | . 30 |
|    | 6.2.9 | 9 來電大頭貼  | .31  |
|    |       |          |      |

| 6.2.10                                                                               | ) 來電鈴聲3                 | 1                                    |
|--------------------------------------------------------------------------------------|-------------------------|--------------------------------------|
| 6.3 通                                                                                | 話記錄 31                  | 1                                    |
| 6.3.1                                                                                | 未接電話3                   | 1                                    |
| 6.3.2                                                                                | 已撥電話3                   | 1                                    |
| 6.3.3                                                                                | 已接電話3                   | 1                                    |
| 6.3.4                                                                                | 刪除通話記錄                  | 2                                    |
| 6.3.5                                                                                | 通話時間                    | 2                                    |
| 6.3.6                                                                                | 通話計費                    | 2                                    |
| 6.3.7                                                                                | 訊息計數器                   | 2                                    |
| 6.3.8                                                                                | GPRS 計數器                | 3                                    |
| 6.4 情                                                                                | 境模式 33                  | 3                                    |
|                                                                                      |                         | 0                                    |
| 6.4.1                                                                                | 一般模式                    | 3                                    |
| 6.4.1<br>6.4.2                                                                       | 一般模式                    | 3<br>4                               |
| 6.4.1<br>6.4.2<br>6.4.3                                                              | 一般模式                    | 3<br>4<br>4                          |
| 6.4.1<br>6.4.2<br>6.4.3<br>6.4.4                                                     | <ul> <li>一般模式</li></ul> | 3<br>4<br>4                          |
| 6.4.1<br>6.4.2<br>6.4.3<br>6.4.4<br>6.4.5                                            | <ul> <li>一般模式</li></ul> | 3<br>4<br>4<br>4                     |
| 6.4.1<br>6.4.2<br>6.4.3<br>6.4.4<br>6.4.5<br>6.4.6                                   | <ul> <li>一般模式</li></ul> | 3<br>4<br>4<br>4<br>4                |
| 6.4.1<br>6.4.2<br>6.4.3<br>6.4.4<br>6.4.5<br>6.4.6<br><b>6.5 訊</b>                   | <ul> <li>一般模式</li></ul> | 3<br>4<br>4<br>4<br>4<br>5           |
| 6.4.1<br>6.4.2<br>6.4.3<br>6.4.4<br>6.4.5<br>6.4.6<br><b>6.5 訊</b> .                 | <ul> <li>一般模式</li></ul> | 3<br>4<br>4<br>4<br>4<br>5<br>5      |
| 6.4.1<br>6.4.2<br>6.4.3<br>6.4.4<br>6.4.5<br>6.4.6<br><b>6.5 訊</b><br>6.5.1<br>6.5.2 | <ul> <li>一般模式</li></ul> | 3<br>4<br>4<br>4<br>4<br>5<br>5<br>0 |

| 6.5.3         | 語音信箱          | .41 |
|---------------|---------------|-----|
| 6.5.4         | 社區廣播          | .41 |
| 6.6 電         | 子秘書           | 42  |
| 6.6.1         | 行事曆           | .42 |
| 6.6.2         | 待辦事項          | .42 |
| 6.6.3         | 鬧鈴            | .43 |
| 6.6.4         | 世界時鐘          | .43 |
| 6.7 快         | 捷功能           | 43  |
| 6.8 多         | 媒體            | 44  |
| 6.8.1         | 相機            | .44 |
| 6.8.2         | 相簿            | .45 |
| 6.8.3         | 攝影機           | .45 |
| 6.8.4         | 影片播放器         | .46 |
| 6.8.5         | 音樂播放器         | .46 |
| 6.8.6         | 錄音機           | .47 |
| 6.9 <b>遊</b>  | 截             | 48  |
| 6.10 <b>M</b> | 打加功能          | 48  |
| 6.10.1        | 〕計算機          | .48 |
| 6.10.2        | 2 單位換算        | .49 |
| 6.10.3        | 3 <b>匯率換算</b> | .49 |
|               | 4             |     |

| 6.10.4       | 健康管理   | .49  |
|--------------|--------|------|
| 6.10.5       | 碼錶     | . 49 |
| 6.10.6       | 藍芽     | . 49 |
| 6.11 檔       | 案管理    | 50   |
| 6.11.1       | 開啟     | . 50 |
| 6.11.2       | 建立資料夾  | .51  |
| 6.11.3       | 格式化    | . 51 |
| 6.12 設       | 定      | 51   |
| 6.12.1       | 話機設定   | .51  |
| 6.12.2       | 通話設定   | . 54 |
| 6.12.3       | 網路設定   | . 58 |
| 6.12.4       | 安全設定   | . 58 |
| 6.12.5       | 恢復原廠設定 | . 59 |
| 七、附錄         |        | 60   |
| <b>附錄</b> 1: | 簡單故障排除 | 60   |
| <b>附錄</b> 2: | 隨機配件介紹 | 61   |
| <b>附錄</b> 3: | 服務中心資訊 | 62   |

| 忽略說明的内 | 容而發生誤用所產生危害及損害的程度,以下列的表示來區分說明。 |  |
|--------|--------------------------------|--|
| ↑ 發生   | 业绩往的意用投"可能会法成最重度宝马双广宪重十结用"。    |  |

| 一、安                            | 全須知與注意事項                                                               |  |
|--------------------------------|------------------------------------------------------------------------|--|
| 1.1 安全須<br>為了防止使用人<br>■ 忽略説明的内 | 月<br>及其他人的危害,候使用時可能會造成嚴重傷害及死亡等重大結果。<br>1弯而發生誤用所產生危害及損害的程度,以下列的表示來區分說明。 |  |
| ▲警告                            | 此標誌的意思指"可能會造成嚴重傷害及死亡等重大結果"。                                            |  |
| ▲注意                            | 此標誌的意思指"可能會造成危險及傷害,或使物品受到損壞"。                                          |  |

務必遵守的内容種類・以下列各圖來表示區分、說明。(下圖為表示的一例)

| 商退すト列ド                                          | 3谷・亚以下列圖表示[                                    | 题分及說明。                      |                                           |                                                   |
|-------------------------------------------------|------------------------------------------------|-----------------------------|-------------------------------------------|---------------------------------------------------|
|                                                 | $\otimes$                                      | 8                           | 8                                         | $\otimes$                                         |
| 警告或提醒注意                                         | 1 一般的禁止                                        | 禁止水淋                        | 禁止分解修理                                    | 禁止接觸                                              |
| 0                                               | 6                                              | $\otimes$                   |                                           | 8                                                 |
| 必需遵行                                            | 拔除電源插頭                                         | 禁止潮濕手觸                      | 摸 注意手指                                    | 禁止加熱                                              |
|                                                 |                                                | ▲注                          | 意                                         |                                                   |
| ◎有下                                             | 列異常時,                                          | 請立即扐                        | 战出電池停⊥                                    | 上使用.                                              |
| 手機遺失<br>知電信局<br>突增不必                            | 或被竊時,請立<br>,以停用SIM卡,<br>要的電話費用                 | Z即通 為<br>避免 設               | 使您更加安全<br>定好手機SIM∺<br>牢記該組密碼              | 使用手機,請<br>÷的PIN密碼,                                |
| <b>9</b><br><sup>注意</sup> 請                     | 需手機的IME<br>在手機背部標<br>取出電池,即可<br>抄錄下來妥善         | 號碼,<br> 籤上,<br>可看到.<br> 保留. | ■ 開車請使以保持行<br>減少の一個                       | 用耳機通話,<br>車安全,<br>身攜帶保管,                          |
| 請將手機<br>兒童難以<br>將其當成                            | ,電池,充電器)<br>觸及地方,以免<br>玩具,造成人身                 | 放置在 請<br>2月童<br>計傷害.        | 勿連續充電超                                    | 過24小時.                                            |
| <b>日</b><br>日<br>主意<br>「屋」<br>「屋」<br>「屋」<br>「屋」 | 池或充電器只<br>本公司指定之<br>使用其他規格<br>造成電池漏液<br>裂起火等故障 | 能使<br>配件,<br>,可能            | ● 手機電池<br>都是有限<br>無效時, 行<br>已盡, 請<br>新電池< | 的使用壽命<br>的.多次充電<br>代表電池壽命<br>[換同型號的<br>[[条子外購買]>. |

| 行車時<br>請隨時注意安全                                             | 加油時請關機                                         | 搭乘飛機時<br>請關機<br>-                              |
|------------------------------------------------------------|------------------------------------------------|------------------------------------------------|
|                                                            |                                                | $\bigotimes$                                   |
| 駕駛中請勿使用<br>手機;如欲使用請<br>先靠邊停車.                              | 在加油站,靠近燃料<br>或化學藥物的地方,<br>請勿使用手機.              | 無線手機可能產生<br>干擾。在飛機上使<br>用手機,不但違法,<br>而且相當危險.   |
| 鄰近醫療設備時<br>請關機                                             | 請注意特殊法規                                        | 防水性                                            |
|                                                            |                                                |                                                |
| 醫院或健保設施的<br>設備;可能對外部<br>無線電射頻能源較<br>敏感.請遵守規定.              | 請遵守各地法規,並<br>在禁用手機的地方,<br>關機,否則可能會產<br>生干擾或危險. | 您的手機不具防水<br>性能.請保持手機<br>乾燥.                    |
| 高溫高壓時<br>請注意安全                                             | 撞撃拋擲                                           | 易燃易爆氣體                                         |
|                                                            |                                                |                                                |
| 請勿把電池,手機,<br>室器放在微力,手機,<br>或高溫設備中,否<br>則可能造成電路<br>損壞和引起火災. | 請勿猛烈撞擊;震盪;<br>或拋擲手機,以免手<br>機發生故障或起火.           | 請勿在易燃易爆氣<br>體的地方使用手機<br>, 否則可能導致手<br>機故障和引起火災. |

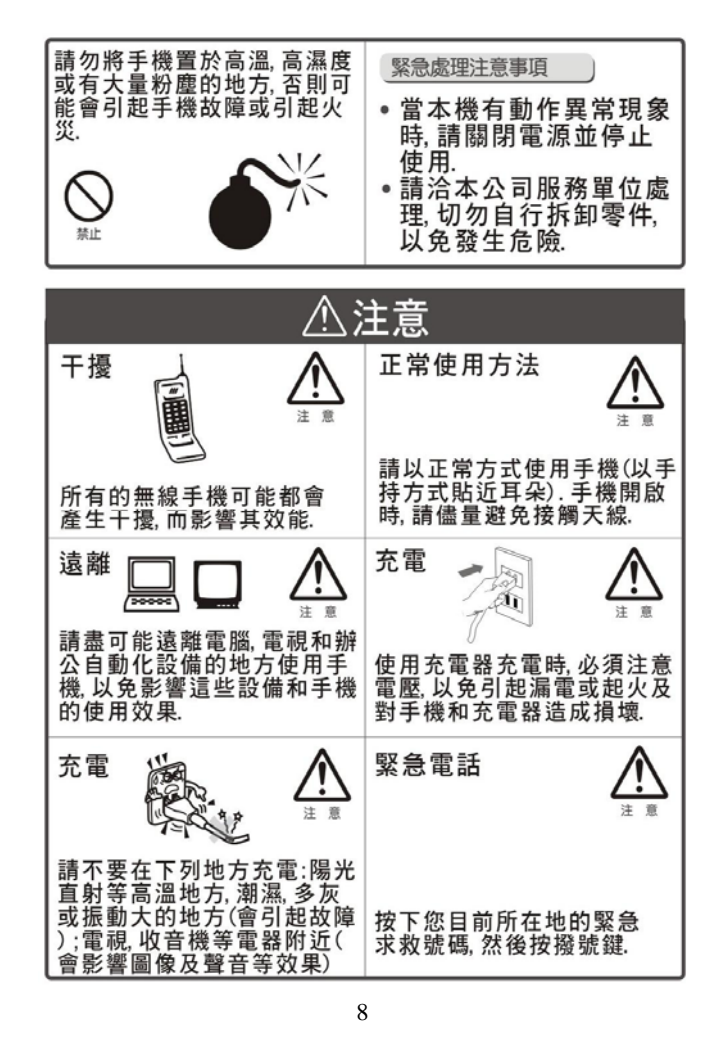

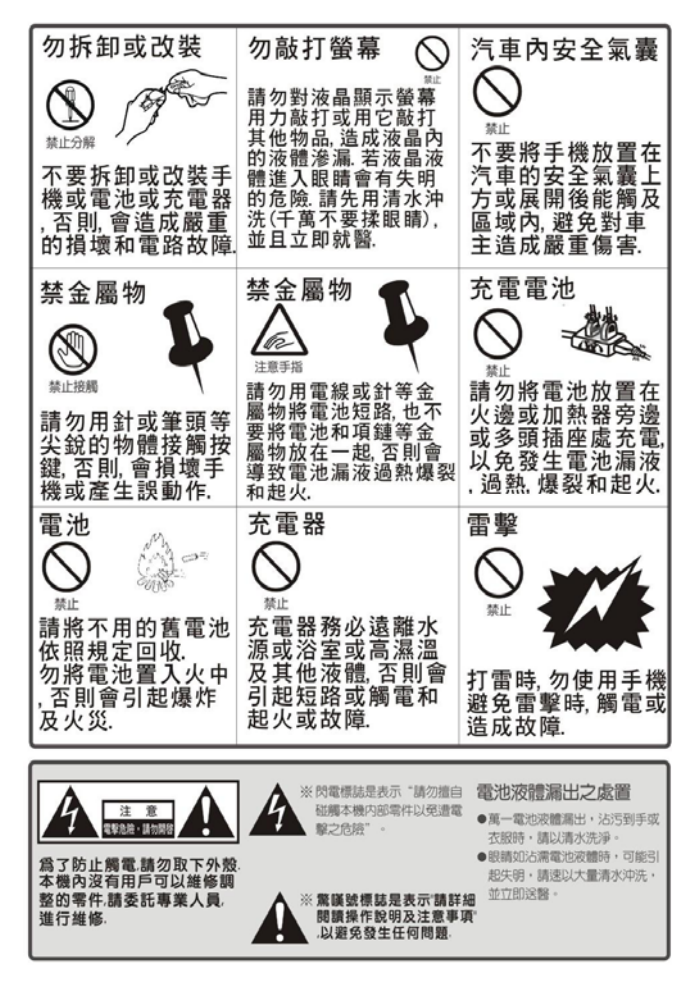

1.2 注意事項

SAR認證資訊

SAR認證資訊 本手機符合CNS14959有關無線電曝露的規定. 您的行動電話是一部無線電的發射器與接收器.其設計和製造 皆未超出CNS14959建議的無線射頻(RF)發送限制.此限制為廣 泛規範之一部份,並針對不同射頻能量,替一般大眾建立各別之 容許接受等級.此規範的制訂則是經由獨立科學研究機構,對相 關研究進行定期與詳盡的評估而成.此限制標準包括保障所有 人安全的重要界限,不限年齡及健康狀況. 測量行動電話的曝露量標準單位為電磁波能量吸收比值(SAR). CNS14959的SAR限值為2.0瓦特/公斤. SAR的測定方式,是採用標準使用位置,以經過認證之最大功率, 針對所有頻率波段進行測量.雖然SAR的測定是於最大認證功率 下進行,但行動電話使用中的實際SAR卻遠低於測得的最大值. 這是因為手機在設計上雖然適用於不同的功率,但實際連線時 只需達到傳訊行動電話基地台,手機的輸出功率就越低.

只需達到傳訊行動電話基地台,手機的輸出功率就越低.

公用行動電話SAR限值為2.0瓦特/公斤(瓦/公斤),為測量10公克 組織物所得的平均值.此限值另有一套對應之安全範圍,以提供 大眾額外保障及反映不同之測定值.SAR值視國家公告規定與網 路頻率而有所不同

電池使用時的注意事項

- ●請勿使用已受損的充電器或電池.
   ●債依指定用途使用電池.
   若您在靠近網路基地台的地方使用手機,可以耗損較少的電量,通話和待機時間會受到網路訊號強度和服務供應商所設 回會軟影響

- 量:通話和待機時間會受到網路訊號強度和服務供應商所設定參數影響.
  電池的充電時間視電池剩餘的電力及使用的電池和充電器類型而定,雖然電池可反覆充電放電數百次,但終究會耗損.當運作時間明顯縮短時,您就該換新電池了.
  如果電池長時間未使用,則電池充飽的電力會逐漸放電.
  僅可使用本規格的電池及充電器.當不使用充電器時,請將它的插頭從電源插座拔下.請勿將電池連續插在充電器超過一週,這樣會縮短電池壽命.
  請勿將電池置於過熱或過冷的地方,這樣會降低電池的容量與使用壽命.請將電池置於室溫下.如手機使用高溫或冰冷的的電池,即使電池已經充飽電力,可能也會暫時無法作用.
  鋰電池在0度C(32度F)以下特別容易受影響.
  請勿將備用電池放在零錢包或提袋內,這可能會使電池接觸到金屬物.可能會造成電池接點短路現象,而損壞電池.

開車時的使用安全 您的行動電話讓您可隨時隨地輕鬆通話.然而在享受手機好處 的同時,每一位使用者都必須遵守下列責任. 行車當中,專心駕駛為首要責任.在行車中使用行動電話時,請 遵守當地國家或地區的法規.

使用環境

使用 場境 請遵守各地的相關規定,並在禁用手機的地方關機,否則可能會 產生干擾或有危險. 在連接手機或配件至其他裝置時,請詳閱使用說明書的相關安 全上的注意事項.請勿連接至不相容的產品.

電子裝置

走了家,在 許多現代化的電子設備都有遮蔽無線射頻(RF)訊號的功能.但 是,有些電子設備可能無法遮蔽手機產生的無線射頻(RF)訊號. 請與製造商聯絡以了解因應方法.

#### 心律調整器

心 异 间 定 奋 廠商建議,心律調整器和手機應保持至少15公分(6英吋)的距離, 以避免對心律調整器產生干擾.這些建議符合無線技術研究協 會的獨立研究結果和建議. 如果您懷疑發生了干擾的話,請馬上關閉手機.

#### 助聽器

有些數位無線電話可能會與助聽器發生干擾. 假如發生這樣的 干擾,請聯繫您的助聽器製造商,以瞭解替代方案.

#### 其他醫療設備

程也當為認識 假如您有使用其他個人醫療設備,請聯絡您的設備製造商,以確 定該設備能否有效阻隔,而不會受到無線射頻能量的影響. 您的醫師將可助您取得相關資訊. 如您所在健保設施貼有關閉手機的告示,請依指示關機.

車輛

張貼關機告示的場所 當您所在的場所有關機告示時,請依指示關機.

#### 有潛在爆炸危險的環境

有 潛 在 爆 炸 危 險 的 環 境 在您進入潛在爆炸環境前,請先關機,並依循所有標示和指示.在 此類環境下產生火花,可能會引起爆炸或火災,造成人員傷亡. 在靠近燃料(加油站)的地方,請勿使用手機.手機用戶應遵守在 加油站(燃料儲存及配送區),化學工廠或進行爆破作業地區中 使用無線電相關規定. 有潛在爆炸危險的環境一般均有告示標明,但也有許多地方例 外,所以應額外注意.其中包括船隻底艙加油區,化學品的輸送或 儲存設施,使用液態石油天然氣(例如:丙烷或丁烷)的車輛等,空 氣中含有大量化學品微粒,粉塵,金屬粉末以及通常需要汽車熄 火的地方,也包含在內.

緊急電話

緊急電詰 本款手機和其他手機一樣、使用無線訊號、無線和固定線路網路、 以及用戶設定功能,不保證在任何情況下都可接通、因此,您不應 單獨仰賴行動電話以作為重要通訊(例如:醫療緊急電話)的工具、 要撥打或接聽來電,手機務必保持開機狀態且在服務區內,並有 足夠的訊號強度,有些行動電話網路或正在使用一些網路服務及 /或手機功能時,緊急電話可能無法順利撥通.請洽您當地的服務 供應商,以取得詳細資訊. 要撥打緊急電話: 1.請將手機開機. 2 按下您目前所在她的緊負電話聽碼,每個國家的緊負電話聽

2. 按下您目前所在地的緊急電話號碼. 每個國家的緊急電話號 碼不盡相同. 3. 按撥號鍵.

一些功能(例如:通話限制)可能必須先關閉,才能撥打緊急電話. 請參閱本使用說明書或洽詢您的行動電話服務商.

其他重要安全資訊

- ○僅能讓合格的維修人員維修手機或將手機安裝在車上.不當的 安裝或維修可能會有危險,而且會使本裝置的保固失效.
   ○請定期檢查車上的行動電話設備是否穩固且正常運作.
   ○請勿將負燃液體,氣體或易爆炸的物質與手機和其配件放在同
- -個地方
- 一個地方.
  如果您的車子有安全氣囊,請記住在受到極大衝擊力時,安全氣囊會自動充氣.所以請勿在裝置安全氣囊的地方放置任何物品,包括固定或可攜式無線設備.
  在登機前請先關閉手機.在飛機上使用無線手機是相當危險並違法的,因為手機會干擾飛機運作.
  若未遵守這些規定,用戶可能會遭到或拒絕使用電話服務,甚至會受到法律制裁.

#### 保養與維護

您的手機乃經過精良的設計和製造,因此您應小心使用

- 以下建議有助您遵守保固責任,並且讓您可使用本產品數年. ●請將手機和其配件放在兒童拿不到的地方.他們可能意外損
- 壞這些物品或因為小零件窒息
- o保持手機乾燥.摔落,弄濕或沾到含礦物質的液體,都將導致電 路短路.
- ●請勿以潮濕的手觸碰手機.這可能會導致觸電,並使您受傷或 損壞手機.
- ●請勿在灰塵多的地區使用或存放手機,因為灰塵可能會損壞 手機.
- 請勿將手機置於高溫的地方.高溫會縮短電子設備的壽命,損 害電池,並使得部份塑膠變形或融化
- ●請勿將手機置於低溫的地方.因為手機回復至正常操作溫度 時, 手機內部將產生濕氣, 而導致手機電筋板受損, ●請勿摔落, 敲擊或搖動手機, 劇烈的使用方式, 可能會使內部電
- 路板破裂
- ●請勿使用具刺激性的化學物品,清潔劑或強效清潔劑來清理 手機.請用乾布擦拭.
- ●請勿將手機上漆.顏料可能會妨礙裝置的零件動作,而影響正 常運作.
- ●請勿將手機置於加熱裝置上(或裝置內),例如:微波爐,烤箱或 散熱器.手機過熱時,可能會爆炸.
   ●手機或電池潮濕時,手機內部的水氣,會損壞標籤會變色.在這 種情況下,即使您的手機保固尚未到期,製造商的保固,不再保 證修理手機.

證修理手機. • 如果您的手機配有閃光燈或燈光,請勿在太靠近人或動物的眼 睛位置使用.因為這可能會導致眼部傷害. • 僅限使用隨附或經過許可的替代天線.使用未經認可的天線或 改裝的配件可能會損壞手機.而且違反相關無線電裝置法規. • 如果手機.電池.充電器或任何配件未正常運作,請送至最近的 合格維修中心.那裡會有專門人員提供您的協助,並視需要安 排維修.

產品規格 額定電壓: 3.7V / GSM 900/1800 Mhz 最大發射功率: GSM 900MHz : 2 W / GSM 1800MHz : 1W 功能規格或相容性:符合全球行動GSM電話規範標準 製造/產品號碼:請參照手機背面內標籤IMEI號碼

※「為減少電磁波影響,請妥適使用」

「SAR 標準值 2.0 W/Kg; 送測產品實測值為: 0.768 W/Kg」。

二、您的手機

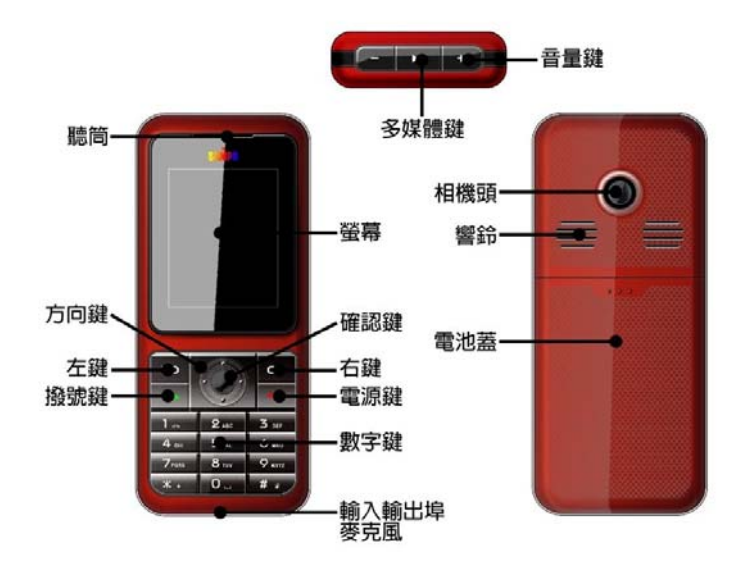

2.1 按鍵說明

手機具有下列按鍵:

| 按鍵名稱            | 按鍵說明                                      |
|-----------------|-------------------------------------------|
| 多媒體鍵            | 在待機畫面按▶Ⅱ進入音樂播音機。在音樂播放                     |
| 2 // (inclusive | 和影片播放中按▶Ⅱ執行播放、暫停。                         |
| 撥號鍵             | ◆ 撥打或接聽電話。                                |
|                 | ◆ 待機模式 卜, 按此鍵瀏覽 通話記錄列表。                   |
|                 | ◆ 終止通話。                                   |
| 雷源鍵             | ◆ 按住此鍵,則可開啓或關閉手機。                         |
| HEIMING         | <ul> <li>◆ 在功能表狀態下,返回待機模式。</li> </ul>     |
|                 | ◆ 鬧鈴響時,按此鍵停止鬧鈴。                           |
| 左右鍵             | 執行螢幕底部文字所對應的功能操作。                         |
|                 | <ul> <li>◆用於選擇功能表或電話簿中的選項。</li> </ul>     |
| 力问獎             | ◆ 在編輯狀態下,用於移動游標。                          |
| 工在专习公由          | ◆ 待機下,按「確認鍵」進入功能表。                        |
| 11年記念到生         | <ul> <li>◆用來確定或進入功能表選項。</li> </ul>        |
|                 | <ul> <li>◆用於輸入數字、字母、中文和一些特殊字元。</li> </ul> |
| 數字鍵             | ◆ 在待機模式下,長按「#鍵」啓動靜音模式。                    |
|                 | ◆ 在編輯視窗下,按「#鍵」切換輸入法。                      |
|                 | ◆ 在待機模式下,按「+鍵」增加按鍵音量,                     |
|                 | 按「-鍵」減少按鍵音量。                              |
| <u> </u>        | ◆ 在通話狀態下,按「+鍵」增加通話音量,                     |
| 日里姓             | 按「-鍵」減少通話音量.                              |
|                 | <ul> <li>● 音樂背景播放狀態下,按「+鍵」增加播放</li> </ul> |
|                 | 音量,按「-鍵」減少播放音量。                           |

2.2 螢幕

手機螢幕的顯示區包括三個部分:

- ◆ 頂部顯示各種圖示,表示訊號強弱以及電池電量等狀態。
- 中間區域顯示訊息、指示和任何輸入內容,包含號碼、文字和動態圖示。
- 底部顯示目前左右鍵所代表的功能。

頂部顯示的圖示:

| 顯示圖示                                                                                                    | 表示內容       |
|----------------------------------------------------------------------------------------------------|------------|
| Lat                                                                                                    | 網路訊號強弱     |
| 10                                                                                                    | 按鍵鎖已啓動     |
|                                                                                                    | 收到新的多媒體訊息  |
| C                                                                                                    | 已連接到GPRS網路 |
|                                                                                                    | 鬧鐘已啓動      |
| <u>1</u>                                                                                                    | 無條件轉接已啓動   |
| 1 and a second second s | 有未接電話      |
|                                                                                                    | 有新訊息或訊息已滿  |
|                                                                                                    | 電池電量顯示     |
|                                                                                                    | 響鈴模式       |
| Ĵ                                                                                                    | 振動模式       |
| 1                                                                                                    | 振動後響鈴模式    |
|                                                                                                    | 振動及響鈴模式    |

2.3 背光設定

LCD背光燈打開時間長短可以通過功能表中的選項進行設定。

2.4 技術參數

### 主機

尺寸:105 mm×45.5 mm×14.5 mm 重量:74g(含標準電池)

#### 鋰電池

```
持續待機時間:約150~200小時(與網路狀態相關)
持續通話時間:約180~210分鐘(與網路狀態相關)
有關電池與充電器的其他相關參數請參見實物。
```

## 三、開始使用

3.1 安裝 SIM 卡和電池

SIM 卡載有您的專用資訊。其中存有您的手機號碼、PIN(個人 識別碼)、PIN2、PUK(PIN 解鎖密碼)、PUK2(PIN2 解鎖密碼) 和 IMSI(國際移動用戶識別)編號及網路資訊、電話簿和訊息 等資料。

註:請特別注意本手機只支援 1.8V 和 3V SIM 卡,不支援 5V SIM 卡。 關閉手機並過幾秒鐘後,再拔下或插入 SIM 卡。 請小心拔插 SIM 卡,摩擦或彎曲容易損壞 SIM 卡。

#### 安裝步驟

- 按住電源鍵稍長時間關閉手機,取下電池。
- ◆ SIM 卡應面向手機,注意 SIM 卡缺角位置與 SIM 卡座上 缺角位置相對應。把 SIM 卡小心推入 SIM 卡座的插槽中。
- ◆ 重新裝好電池,蓋上電池蓋,確認開機前,電池安裝妥當。

#### 使用密碼

您的手機和 SIM 卡有多種密碼。這些密碼有助於防止手機和 SIM 卡被盜用。當要求輸入下面提及的任何密碼時,輸入正確的密碼 後按「確定」鍵。若輸入錯誤時,請首先按「清除」鍵刪除,然 後再輸入正確的數字。可利用功能表「設定→安全設定→密碼變 更」修改 PIN 碼、PIN2 碼及話機密碼。

◆ 話機密碼

話機密碼即話機鎖,用於防止您的手機被盜用。話機密碼預設是「0000」。若手機已上鎖,開機時會要求輸入話機密碼。

◆ PIN 碼

PIN碼(個人識別碼,4至8位)用來防止您的SIM卡被非授權 使用。PIN碼通常與SIM卡一起由系統業者提供。若啓動了PIN 碼鎖功能,則每次開機時將要求輸入PIN碼。若您PIN碼錯誤三 次,SIM卡將被鎖住,解鎖方法如下:

- 按螢幕提示輸入正確的 PUK 碼,使 SIM 卡解鎖。
- 然後輸入新的 PIN 碼,按「確定」鍵。
- 在提示重新輸入新PIN碼時,再次輸入新PIN碼並按 確 定」鍵。
- 若 PUK 碼正確,則 SIM 卡解鎖, PIN 碼被重新設定。

註:PIN 碼錯誤三次,SIM 卡將被鎖住,要用 PUK 碼才能解鎖。PUK 碼 一般需向系統業者詢問。

◆ PUK碼

PUK碼(PIN碼解鎖密碼,8位元)用於解開鎖住的PIN碼。PUK碼同SIM卡一起由系統業者提供。若沒有提供,請與為您提供服務的系統業者連絡。若您PUK碼錯誤十次,則SIM卡失效, 需與系統業者連絡更換新卡。 ◆ PIN2碼

PIN2碼(4至8位)與SIM卡一起提供,用於設定「通話計費」 和「固定撥號」等功能。請與系統業者連絡,以確定您的SIM 卡是否支援這些功能。若您PIN2碼錯誤三次,PIN2碼將被鎖住, 只有輸入正確的PUK2碼後才能使PIN2碼解鎖。解鎖方法如下:

- 按螢幕提示輸入正確的 PUK2 碼,使 SIM 卡解鎖。
- 然後輸入新的 PIN2 碼並按「確定」鍵。
- 再提示重新輸入新 PIN2 碼時,再次輸入新 PIN2 碼並按 「確定」鍵。
- ◆ PUK2碼

PUK2碼(PIN2碼解鎖密碼,8位元)用於解開鎖住的PIN2碼。 PUK2碼同SIM卡一起由系統業者提供。若沒有提供,請與為您 提供服務的系統業者連絡。若您PUK2碼錯誤十次,您將無法使 用需要PIN2碼的功能,若需使用這些功能,需與系統業者連絡 更換新卡。

◆ 禁止密碼

使用通話限制功能時,將用到禁止密碼。您在申請該網路功能時,可從系統業者獲得該密碼。

#### 3.2 T-FLASH卡

T-FLASH 卡是位於手機內部的可插拔記憶卡。當手機使用 USB 隨身碟功能並和電腦連接後,從電腦中傳輸到手機中的資料檔案 都可儲存到 T-FLASH 卡中。最大支援容量為 1G。 注意:T-FLASH 卡中檔案儲存量,視 T-FLASH 卡容量而定。

3.3 連接到網路

SIM卡和手機解鎖成功後,手機將自動搜尋可用網路。搜尋到網

路後手機進入待機狀態。可進行撥打電話和接聽電話,還可進行 以下操作:

- 按「左鍵」進入功能表功能;
- ◆ 按「右鍵」進入電話簿列表;
- ◆ 按「撥號鍵」進入通話記錄列表;
- ◆ 按「上方向鍵」進入相機;
- ◆ 按「下方向鍵」進入快捷功能;
- ◆ 按「左方向鍵」進入檔案管理;
- ◆ 按「右方向鍵」進入行事曆;
- 按「左鍵」後快速按「\* 鍵」啓動按鍵鎖,按「左鍵」後
   快速按「\* 鍵」解鎖。

3.4 電池充電

本機附帶的鋰離子電池拆開包裝後即可使用。前三次充電請在電 量徹底用完後再完全充滿,以使電池達到最佳使用狀態。

#### 電池電量指示

您的手機可以監控並顯示電池的有關資訊。

- 正常情況下您可以從螢幕的電池電量圖示中看到電池的
   剩餘電量。
- ◆ 當電池電量不足時,螢幕顯示「電量過低」。若選擇情景 模式中的任意模式中的自訂鈴聲-警告音,還會發出警告 提示音。
- ◆ 當電池正在充電時,顯示充電動畫,充電動畫停止表示充 電完成。

註:實際待機時間和通話時間與手機的使用情況和當地網路環境、SIM 卡及手機的實際設定有關。

#### 使用 USB 充電和使用網路攝影機功能

◆ USB 傳輸線一端接電腦,另一端接手機的輸入/輸出埠。 充電時,顯示充電動畫,充電動畫停止表示充電完成。關

機後與 PC 連接,作為隨身碟使用。

- ◆ 開機後使用 USB 傳輸線連接手機和電腦,選擇「網路攝 影機」,手機充當一個可自由轉動的網路攝影機,與朋友 一起視訊聊天。使用 Windows XP 系統的用戶可直接使用 此功能,使用 Windows2000 和 Windows2003 系統的用戶需 安裝驅動程式方可使用此功能。
- 註:使用網路攝影機時請勿拔出 USB 傳輸線。

#### 使用旅行充電器

旅行充電器為一個變壓插頭與 USB 傳輸線的組合,可經由手機 爲電池充電。幫電池充電時,將電池裝入手機:

- ◆ 連接旅行充電器與手機的輸入/輸出埠。
- 將旅行充電器插頭插入適合的主電源插座。
- ◆ 充電時,顯示充電動畫,充電動畫停止表示充電完成。
- 充電結束時,電池圖示停止變動。

註:若電池電壓低到無法使手機開機,對其充電,需較長時間電池圖示 才會變動。

警告:必須確保所在地的標準電壓和頻率與您的旅行充電器的定額電壓 和功率相匹配。

3.5 開機和關機

- ◆ 按住電源鍵稍長時間,開啓手機。螢幕顯示開機動畫。
- ◆ 若手機要求輸入話機密碼,鍵入密碼並按「確定」鍵。話 機密碼預設為 0000。
- ◆ 若手機要求輸入 PIN 碼, 鍵入 PIN 碼並按「確定」鍵。新 SIM 卡的用戶, PIN 碼由系統業者提供。
- 進入待機螢幕。
- ◆ 按住電源鍵稍長時間,關閉手機。

3.6 使用耳機

當您把耳機插入手機的輸入輸出埠時,自動進入耳機模式,耳 機將取代手機聽筒及話筒的作用。

## 四、輸入法

本手機提供注音、筆劃、數字、英文大小寫及智慧的 eZiText<sup>®</sup>中 英文輸入法,可以在編輯電話簿、訊息、待辦事項、檔案管理、 編輯歡迎詞等功能中使用。

4.1 輸入法的顯示圖示

進入各種編輯視窗(包括編輯電話簿、編輯訊息、待辦事項等)後,輸入法的顯示圖示為:

- ◆ 注音輸入法顯示為:「注」
- ◆ 筆劃輸入法顯示為:「筆」
- ◆ 數字輸入法顯示為:「123」
- ◆ 英文大寫輸入法顯示為:「ABC」
- ◆ 英文小寫輸入法顯示爲:「abc」
- ◆ eZiText<sup>®</sup>智慧注音輸入法顯示爲:「eZi注」
- ◆ eZiText<sup>®</sup>英文大寫輸入法顯示為:「eZi ABC」
- ◆ eZiText<sup>®</sup>英文小寫輸入法顯示為:「eZi abc」

4.2 如何切換輸入法

按「# 鍵」切換輸入法。

4.3 輸入法與插入符號

#### 注音輸入法:

在輸入法圖示為「注」狀態時,輸入注音符號或文字。按

「清除」鍵刪除錯的注音符號或文字。按「選擇」鍵選字,按上 下鍵更換選字區,按左右鍵選擇文字,按「返回」鍵完成中文輸 入過程,按「選項」鍵選擇「完成」儲存文字編輯。 註:注音輸入有聯想功能。當你輸入一個中文後,手機將列出與該中文 相關的常用字供您選擇。

#### 筆劃輸入法

按「#」鍵,當輸入法標示區顯示「筆」字,即已進入筆劃輸入 法模式。

筆劃是中文的基本構造單位,按數字鍵可以輸入數字鍵盤上對應 的筆劃。筆劃是人們書寫中文時筆劃的先後順序。中文筆劃的書 寫順序具有一定的規律。有關筆劃的規則大致可歸納爲以下幾 種:先橫後豎、先撇後捺、從上到下、從左到右、從外到內、先 中間後兩邊、先裡頭後封口。

#### **數字輸**入法:

在輸入法圖示為「123」狀態時,使用數字鍵直接輸入數字。

#### 英文大小寫輸入法:

- 在輸入法圖示為「ABC」或「abc」狀態時,反覆按標有 所需字母的數字鍵(2~9),直到該字母出現在編輯區 中。按一次可輸入數字鍵盤上的第一個字母,快速按兩次 可輸入第二個字母,以此類推。
- ◆ 按0 輸入空格或「0」。

註:在注音和數字輸入法時,如需輸入空格,請先切換到英文大小寫輸 入法,然後再按 0 輸入空格。

#### 插入符號:

按 \* 鍵快速進入「選擇符號」畫面按方向鍵選擇;或者進入選 項→輸入法→插入符號,選擇所需符號。

4.4 eZiText<sup>®</sup>中英文輸入法

#### eZiText<sup>®</sup>智慧注音輸入法

eZiText<sup>®</sup>智慧注音輸入法具有聯想功能。例如,要輸入「生日快樂」,「生」的注音碼為「アム」,根據各個注音符號在數字鍵上的不同位置,您可以輸入:按5 一次、按9一次,按方向鍵選擇注音碼「アム」,按「選擇」開始選字,按方向鍵選擇在候選字區中的「生」,然後由輸入法的聯想功能輸入其他三個中文。

#### eZiText<sup>®</sup>英文輸入法

eZiText<sup>®</sup>英文輸入法具有聯想功能。例如,要輸入「see you tomorrow」,根據單字「see」在數字鍵上的不同位置,連續輸入: 按7輸入「s」、按3輸入「e」、按3輸入「e」、按0輸入空格 (注意空格在此狀態輸入,或通過「選項」鍵進入輸入法,選擇 插入符號,輸入空格),然後依此類推輸入「you」和空格,在輸 入到「tomorrow」的第五個字母時,輸入法會聯想出整個單字, 增加您的輸入速度。輸入過程中,按「清除」鍵可逐一刪除;按 上下鍵可選擇不同的字母組合。

注意:

筆劃輸入法的智能鍵「?」具有模糊輸入的功能。當不能確定某字的某一筆劃時,可用此鍵代替。按一下智能鍵(?),代表輸入一個不清楚的筆劃。

## 五、基本功能

5.1 撥打電話

在待機螢幕時,按數字鍵鍵入區號和電話號碼,按撥號鍵撥打電話。按電源鍵結束通話。

#### 國際通話

連續按 \* 鍵兩次,出現「+」號。鍵入國家代碼、區號和 電話號碼並按撥號鍵。

#### 撥打分機電話

在您鍵入總機號碼後,連續按\*鍵三次,出現「p」號或連續按\*鍵四次出現「w」號,再鍵入分機號碼並按撥號鍵。

#### 改正鍵入錯誤

按右鍵刪除螢幕上最後一個字元。要清除所有的輸入,按 住右鍵稍長時間。

#### 重撥上次號碼

- ◆ 在待機螢幕時,按撥號鍵顯示已撥電話。
- 手機顯示已接的電話號碼,使用方向鍵的上下鍵來選擇號碼。
- 按撥號鍵撥打該電話號碼。

#### 撥打快速撥號

- 在「設定→話機設定→快速撥號」的撥號清單中,編輯號
   碼,並確定其狀態設定為「開」。
- 待機畫面長按撥號清單中對應的數字鍵2到數字鍵9,撥 打電話。數字鍵1為語音信箱號碼。

#### 5.2 調節音量

通話過程中,按+鍵、 - 鍵可調節通話音量。

- 5.3 應答來電
  - 按撥號鍵或按左鍵接聽。
  - ◆ 按電源鍵終止通話。

• 要拒接來電,直接按電源鍵或按右鍵。

註:若可以識別來電,則顯示來電的電話號碼(電話簿中若已儲存來電的電話,則顯示來電姓名及其號碼)。若不能識別來電,則顯示號碼不詳。 在使用主選單或電話簿時,您也可以接聽電話。

5.4 通話中的選項

通話過程中按「選項」可實現暫停、結束、新通話、電話簿、 訊息、錄音機、靜音/恢復和雙音多頻的功能,請詳見功能表指 南。

### 六、功能表指南

請您仔細閱讀下列指南,以便更好地掌握各項功能。

#### 6.1 網際網路

6.1.1 STK

依據系統業者提供的SIM卡服務,提供用戶使用SIM卡提供的服務,如果SIM卡和系統業者不支援該種服務,本功能將不能使用。 如需獲得更多資訊請與系統業者連絡。 6.1.2 WAP

該功能使您的手機可以瀏覽網際網路,您的手機預設一些設定檔 用來瀏覽網際網路,只要啓動設定檔您就可以開始瀏覽。

- ◆ 首頁:在每一個設定檔都儲存一個首頁的位址,當使用 WAP 瀏覽時首先瀏覽該設定檔中的首頁。
- 書籤:您可以在手機的記憶體中儲存網頁的位址作為書籤。選擇一個書籤項,按「選項」鍵進入下列選項。
   a)前往:瀏覽選擇的書籤網頁;

b) 編輯:編輯選擇的書籤;

- c) 傳送:透過簡訊或多媒體訊息傳送書籤;
- d) 刪除: 刪除選擇的書籤;
- e) 刪除所有:刪除所有書籤;
- f) 加入新書籤:新增一個新的書籤。
- 網頁歷史記錄:查閱您最近瀏覽過的網頁;
- ◆ 請輸入網址:可輸入任何一個其他網站位址。

# a) 編輯設定檔:用於設定各種 WAP 上網屬性。請與您的系統業者連絡獲得正確的設定;

啓動設定檔:啓用選擇的設定檔。

編輯設定檔:用於編輯設定檔屬性。

- b) 瀏覽選項:設定瀏覽器的等待時間和瀏覽網站時是否 顯示圖片。
- c) 服務訊息設定:設定是否接收服務資訊。接收到的服 務資訊被儲存在服務收件箱中。
- d)清除快取:該暫存區用來暫時儲存上網資訊,該選項 用於清除暫存區中的資訊。
- e) 清除個人資料:用於清除個人資訊。
- f) 信任憑證:在使用某些服務,如銀行服務時,必須要 有信任憑證。當您從網際網路下載所需的安全認證之 後,您可以查閱該認證並對它進行儲存或刪除。儲存 後,該認證會新增到信任憑證中。

6.1.3 帳號資料

該功能用於設定帳戶資訊,已有的帳號資料是原廠所提供的。

- ◆ GSM 數據:可以設定的選項包括: 名稱、號碼、使用者 帳號、密碼、線路型態、速度、網域。
- ◆ GPRS:可以設定的選項包括:名稱、GPRS連接點、使用 者帳號、密碼、認證模式。

### 6.2 電話簿

手機可以儲存 1000 組電話號碼, SIM 卡可以儲存的電話號碼數 量取決於 SIM 卡儲存容量。手機和 SIM 卡上儲存的電話號碼可 作為統一的電話簿查詢,儲存在手機中的每個姓名可對應四個電 話號碼。

對每筆電話記錄,按「選項」鍵後,可進行以下操作:

- ◆ IP 撥號:若 IP 撥號已設定(通話設定中的「IP 撥號」), 則會自動在對方號碼前加上 IP 號碼進行 IP 通話。否則, 如未設定則進行一般通話。
- 檢視:查看該筆電話記錄的內容。
- ▲ 編輯:編輯該筆電話記錄。
- 刪除:從電話簿中刪除該筆電話記錄。
- ◆ 複製:可將手機中的記錄複製到 SIM 卡上,或將 SIM 卡 上的記錄複製到手機中。
- ◆ 移動:若該筆記錄儲存在手機中,本操作會將該記錄移動 到 SIM 卡中;反之將其移動到 SIM 卡中。
- 再製:在相同的記憶位置上複製電話記錄。
- 傳送名片:經由訊息、多媒體訊息或藍芽把名片發給別人 或存成檔案。

6.2.1 快速尋找

該功能可以讓您快速尋找到連絡人。您可以輸入所需連絡人記錄首中文注音的第一個字母,螢幕中間區域會快速顯示出所有以該字母爲首字的連絡人記錄,按上下方向鍵瀏覽上下記錄,按撥號鍵即可進行通話。

6.2.2 搜尋

該功能可以瀏覽按姓名拼音排序的電話簿。利用該功能,您可以 在電話簿中尋找您所需的電話號碼。在待機螢幕時,按「功能表」

鍵,選擇「電話簿」,按方向鍵的上下鍵選擇「搜尋」,操作如 下:

- 在「輸入姓名」輸入要查尋的姓或全名,改變其輸入法, 在「輸入姓名」介面按「選項」鍵選擇「輸入法」或按「#」 鍵直接切換。
- 按「選項」鍵,選擇「搜尋」,再按確定鍵,電話簿調出 所有符合要求的記錄。按方向鍵的上下鍵選擇瀏覽上下記 錄,按撥號鍵即可進行通話。

註:根據電話簿中記錄的首字拼音所在數字鍵的第幾位,連續快按該 數字鍵幾次可快速定位該記錄。

6.2.3 新增

該功能對新增電話簿新的電話記錄。可新增至 SIM 卡或手機, 具體操作如下:

- ◆ 電話簿功能表中選擇「新增」,選擇「至 SIM 卡」或「至 手機」。
- ◆ 選擇「至 SIM 卡」,游標停在第一行,選擇「編輯」進 入姓名編輯畫面,輸入姓名後按「選項」選擇「完成」, 按下方向鍵輸入「電話號碼」,「確認」儲存記錄。
- 選擇「至手機」,首先輸入姓名,游標停在第一行,選擇 「編輯」進入姓名編輯畫面,輸入姓名後按「選項」選擇 「完成」;然後按上或下方向鍵選擇要輸入的項目:電話號 碼、住家電話、公司名稱(具體操作參考姓名輸入)、電子 信箱、公司電話、傳真號碼、生日;按左或右方向鍵進行 大頭貼、鈴聲選擇和來電群組的設定;若您在輸入時出錯, 按左鍵「清除」清除最後輸入的字元。要清除所有輸入, 按住右鍵稍長時間。最後選擇「完成」儲存記錄。

6.2.4 複製所有資料

該功能可完成手機電話簿和 SIM 卡電話簿的相互複製功能。 註:若手機電話簿和 SIM 卡電話簿容量不同,複製是以容量小的電話簿 為準。

6.2.5 刪除

該功能將完全刪除手機電話簿或 SIM 卡電話簿中的所有內容, 進行全部刪除前需要輸入手機密碼。還可進行逐筆記錄刪除。

#### 6.2.6 來電群組

該功能可設定五組群組名稱、來電鈴聲、來電圖片和群組成員。 註:群組成員必需在手機電話簿中。

6.2.7 其他號碼

該功能可設定本機號碼、服務電話和緊急電話。

- 本機號碼可輸入三組號碼和姓名,亦可重新編輯或刪除, 分別用於線路1和線路2。編輯完成後,選擇「確定」鍵, 儲存編輯。
- ◆ 在 SIM 卡支援條件下可以輸入服務電話。
- 可以輸入五組緊急號碼。在按鍵鎖住情況下可撥打緊急號 碼,輸入用戶自己設定的緊急號碼任一個電話號碼,按撥 號鍵即可進行通話。

6.2.8 設定

- ◆ 記憶體狀態:顯示手機電話簿和 SIM 卡電話簿的已用空 間和總空間。
- ◆ 儲存位置:設定新增號碼的儲存位置,選擇默認狀態是至 SIM 卡或是至手機。
- 欄位: 在新增新號碼至手機時,選擇需要新增的內容, 包括住家電話、公司名稱、電子信箱、公司電話、傳真號 碼、生日、圖片連結、鈴聲連結和來電群組。按左鍵選擇 要新增的內容,按右鍵完成設定。
- 我的名片:編輯或傳送我的名片。

6.2.9 來電大頭貼

爲儲存在手機的新記錄、原始記錄或來電群組設定來電大頭貼 圖片。

6.2.10 來電鈴聲

爲儲存在手機的新記錄、原始記錄或來電群組設定來電鈴聲。

#### 6.3 通話記錄

通過功能表進入通話記錄,待機下按撥號鍵進入最近通話記錄列 表,包括未接電話、已撥電話、已接電話。

#### 6.3.1 未接電話

利用該功能,可以查閱最近20個未接電話。

- ◆ 進入該功能後,按上下方向鍵選擇一個電話號碼。
- ◆ 按「確定」,查看該筆電話記錄的內容。
- 記錄內容畫面按左鍵可進行如下操作:
  - 刪除:從未接電話列表中刪除。
  - 儲存:將號碼儲存至 SIM 卡或手機。
  - 撥號:撥打電話。
  - 編輯:編輯電話號碼,再儲存或撥出。

6.3.2 已撥電話

利用該功能,可以查閱最近 20 個已撥電話。進入該功能後選擇 某個已撥電話,可進行刪除、儲存、撥號及編輯操作,詳情請參 閱「未接電話」。

6.3.3 已接電話

利用該功能,可以查閱最近 20 個已接電話。進入該功能後選擇

某個已接電話,可進行刪除、儲存、撥號及編輯操作,詳情請參 閱「未接電話」。

#### 6.3.4 刪除通話記錄

利用該功能,可刪除未接電話、已撥電話和已接電話的記錄或全 部刪除。

#### 6.3.5 通話時間

利用該功能,可以查閱上次通話時間、已撥電話總計、已接電話 總計及進行所有計時歸零。

- 上次通話時間:查閱上次通話時間。
- 已撥電話總計:查閱已撥電話時間總計。
- 已接電話總計:查閱接聽電話時間總計。
- 所有計時歸零:計時器歸零操作。

#### 6.3.6 通話計費

利用該功能,可以查閱上次通話費用、所有通話費用、通話費用 歸零、費用限制及價格費率的設定。

- ▶ 上次通話費用:查閱上次通話費用。
- 所有通話費用:查閱總通話費用。
- ◆ 通話費用歸零:重新計算通話費,需要輸入 PIN2 碼。
- ◆ 費用限制:修改通話費上限,需要輸入 PIN2碼。
- ◆ 價格及費率:設定話費價格與費率。修改時要求輸入 PIN2 碼。

註:該功能與 SIM 卡有關,有些 SIM 卡不支援該功能, PIN2 碼由系統 業者提供,欲獲得此號碼請與系統業者連絡。

#### 6.3.7 訊息計數器

利用該功能,可查看已傳送和已接收的訊息數量。

- 已傳送:查閱或歸零已傳送訊息數量。
- 已接收:查閱或歸零已接收訊息數量。

註:該功能與 SIM 卡無關,即更換 SIM 卡後已傳送和已接收資訊數量不 會變化。

6.3.8 GPRS 計數器

利用該功能,可以查閱 GPRS 的傳送與接收量也可以清除計數器的內容,所使用的單位是位元組(Byte)。

#### 6.4 情境模式

6.4.1 一般模式

**開啓:**啓動此模式。

個人設定:

- ◆ 鈴聲設定:包括來電、開鈴、開機、關機、訊息、按鍵聲。
   用戶可選擇手機中內建鈴聲,或自行下載。
- 音量:包括響鈴聲與按鍵音的音量設定,有1~7級可供 選擇。
- ◆ 響鈴方式:
  - 響鈴:來電時只響鈴。
  - 振動:來電時只振動。
  - 振動及響鈴:來電時既響鈴又振動。
  - 振動後響鈴:來電時先振動後響鈴。
- ◆ 鈴聲類型:
  - 一聲:來電時鈴聲只響一次。
  - 連續:來電時鈴聲不斷重複播放。
  - 漸強:來電時鈴聲不斷重複播放且音量逐漸變大。
- ◆ 提示音:
  - 警告音:操作需要警告時,發出提示音。
  - 錯誤:操作錯誤時,發出提示音。
  - 網路連接音:開機搜尋網路成功後,發出提示音。
  - 通話連接音:接通電話後,發出提示音。

- ◆ 應答模式:
  - 任意鍵:選擇後按任意鍵接聽來電,電源鍵除外。

6.4.2 會議模式

具體操作請參閱「一般模式」。

6.4.3 戶外模式

具體操作請參閱「一般模式」。

6.4.4 室內模式

具體操作請參閱「一般模式」。

6.4.5 耳機模式

插入免持耳機自動進入耳機模式,此模式無啓動選項,具體操作 請參閱「一般模式」。若您選取耳機模式中應答模式功能提供的 自動選項,來電時,將自動接聽。

註:在待機介面長按 # 鍵可設定或取消靜音模式。靜音模式為除來電、訊息 是振動外,其他設定無聲。

6.4.6 藍芽模式

藍芽耳機與手機連接後進入藍芽模式。可利用藍芽耳機來接聽來

電。通話中按「選項」選擇「切換藍芽語音輸出」 聲音在藍芽與 手機之間切換。

註:若在附加功能→藍芽→設定→設定聲音路徑 設為「留在手機」,撥打電 話或接聽來電時聲音從手機輸出,通話中可利用「選項」選擇「切換藍芽語 音輸出」,聲音將轉到藍芽耳機輸出。

### 6.5 訊息

6.5.1 訊息

本功能可讓您通過訊息服務(SMS)來傳送文字訊息,並管理您所 傳送和接收的訊息。您的手機還可以傳送和接收多媒體訊息 (MMS)。通過 MMS 服務,您可以傳送包含圖片、聲音與文字的 訊息。

6.5.1.1 建立訊息

1. 文字訊息

編輯時,按「#鍵」切換輸入法。在編輯過程中可以輸入中文、 英文或數字,也可插入常用短語、圖片和鈴聲。

- 首先輸入要傳送的訊息內容。在輸入狀態下按「\* 鍵」插入符號。
  按「選項」鍵,您可選擇下列選項:
  ·完成:完成訊息編輯。
  ·使用範本:插入手機出廠預設的短語。
  ·插入物件:插入圖片、動畫、鈴聲、旋律。
  ·文字格式:對編輯的文字進行大小、字體、對齊、段落的設定。
  ·插入電話號碼:插入電話簿中的電話號碼。
  ·插入電話簿姓名:插入電話簿中的記錄姓名。
  ·插入電話簿姓名:插入電話簿中的記錄姓名。
  ·插入書籤:插入 WAP 的書籤。
  ·輸入法:切換輸入法。
  選擇步驟一的「完成」後,您可選擇下列選項:
  ·傳送:傳送訊息。
  - ·存檔與傳送:傳送該訊息,並且儲存到寄件備份。

·儲存至草稿:不傳送訊息,只儲存到草稿。 ·多方傳送:傳送訊息給多個人。 ·群組傳送:傳送訊息給一個群組。

- ◆ 選擇步驟二的「傳送」或「存檔與傳送」,然後輸入電話 號碼或者從電話簿選擇電話號碼,按「確定」鍵,完成訊 息的傳送。
- 2. 多媒體訊息

a.選擇建立新多媒體訊息,輸入相關資訊。

- ◆ 收信人:設定收件人的手機號碼或電子郵件;
- ◆ 副本:設定副本收件人的手機號碼或電子郵件;
- ◆ 密件副本:設定密件收件人的手機號碼或電子郵件;
- ◆ 主旨:設定多媒體訊息主題;
- ◆ 編輯內容:編輯多媒體訊息內容,用戶可以加入文字、圖片、附件。
- b. 輸入相關資訊後, 按右鍵「完成」進入下一個選項。
  - ◆ 傳送:傳送所編輯的多媒體訊息;
  - ◆ 存檔與傳送:傳送後儲存在寄件備份中;
  - ◆儲存至草稿:儲存到草稿中待以後傳送;
  - ◆ 傳送選項:用於設定該多媒體訊息的傳送選項;
  - ◆離開:退出對多媒體訊息的編輯,此時出現提示詢問是否 儲存該多媒體訊息。

6.5.1.2 收件箱

收到新的訊息,螢幕頂部狀態欄顯示狀態圖示,若訊息已滿, 您將不能接收新訊息,請刪除不必要的訊息。

按選項打開訊息。

- ◆ 按「確定」鍵瀏覽訊息。
- ◆閱讀訊息, 按「選項」鍵,您可選擇下列選項:

·回覆:按照傳送者的電話號碼回覆該訊息。 ·轉寄:轉寄該訊息給其他人。 ·編輯:編輯該訊息,再回覆或轉寄。 ·删除:刪除該訊息。 ·刪除全部:刪除所有收件箱中的訊息。 ·使用號碼:顯示訊息中所有電話號碼,可儲存或撥出。 ·使用連結:顯示該訊息中的網址,可選擇性瀏覽。 ·使用郵箱位址:顯示該訊息中的郵箱位址。 ·進階選項:複製至手機(SIM 卡)、搬移至手機(SIM 卡)、 複製全部簡訊、搬移全部簡訊。

註:預設動畫和預設旋律中的內容不能儲存。

打開多媒體訊息:

按左鍵進入下列選項:

- ◆ 觀看:查看多媒體訊息內容;
- ◆ 回覆:您可以給發件人回覆資訊;
- ◆ 訊息回覆: 訊息的形式回覆給發信人。
- ◆回覆給所有人:回覆「寄件人」「收件人」「副本」欄中的所有人;
- ◆ 轉發:把已選多媒體訊息傳送給其他人;
- ◆ 編輯:重新編輯多媒體訊息。
- 刪除:刪除已選多媒體訊息。
- ◆ 全部刪除:刪除收件箱中所有多媒體訊息;
- ◆ 訊息詳情:查看多媒體訊息的收信人,主題,日期和大小。
- ◆ 儲存項目:可以儲存圖片、音效。
- ◆使用項目:可以選擇撥號、存入電話簿。

6.5.1.3 寄件箱

當選擇「寄件箱」選項時,螢幕顯示寄件箱中的資訊。 選擇寄件箱中的訊息

- ◆ 按「確定」鍵瀏覽目前資訊內容。
- ◆ 閱讀訊息,按「選項」鍵,您可選擇下列選項:

·傳送:傳送該則訊息。 ·編輯:編輯該則訊息,當您編輯完後傳送訊息。 ·刪除:刪除該筆訊息。 ·刪除全部:刪除所有寄件箱中的訊息。 ·使用號碼:顯示訊息中所有電話號碼,可進行儲存或撥號。 ·使用連結:提取並使用該筆訊息中的連結。 ·使用郵箱位址:提取並使用該筆訊息中的郵箱位址。

```
6.5.1.4 寄件備份
```

這裡儲存您執行「傳送並儲存」的訊息或多媒體訊息

6.5.1.5 草稿

這裡儲存您執行「儲存至草稿」的訊息或多媒體訊息.

6.5.1.6 刪除訊息

- ◆ 收件箱:刪除收件箱中全部訊息.
- ◆ 寄件箱:刪除寄件箱中全部訊息.
- ◆ 寄件備份:刪除寄件備份中的全部訊息.
- ◆ 草稿:刪除草稿中全部訊息.
- ◆ 刪除全部訊息

6.5.1.7 範本

1. 文字訊息

手機中儲存了10條常用的訊息,用戶可以對常用短語進行編 輯或刪除等操作。刪除後,該筆短語將顯示爲空白。

2. 多媒體訊息

列出了五個常用的資訊,編輯新多媒體訊息時您可以使用這些 預設的樣版,選擇一個樣版按「選項」鍵進入下列選項:

- ◆ 觀看:查看範本內容;
- ◆ 從範本中產生新訊息:將樣版作為新多媒體訊息,您可以

- 對它進行編輯。
- ◆ 訊息詳情:查看訊息的收件人,主旨和大小;

#### 6.5.1.8 訊息設定

1. 文字訊息

利用該功能,您可設定有關 SMS 特性的預設資訊。

- ◆訊息中心:可儲存或修改傳送訊息所需的訊息中心號碼, 此號碼由系統業者提供。
- ←般設定:可設定訊息報告及回覆路徑。啓動訊息報告後 可以從訊息中心得到訊息傳送成功與否的狀態報告,是否 支援此功能與系統業者有關。
- ◆記憶體狀態:查看在 SIM 卡及手機中儲存的訊息占總容量的百分比,具體容量是根據訊息內容與手機和 SIM 卡本身的情況而定。
- ◆ 儲存位置:設定訊息的默認儲存位置,選擇是 SIM 卡還 是手機。
- ◆ 訊息傳送設定:設定訊息傳送方式的優先次序。

註:儲存位置的選擇,只影響寄件備份中訊息的儲存位置。

2. 多媒體訊息

本功能表可以讓您對傳送和接收多媒體訊息行以下設定。

- ◆ 編輯設定:用於設定多媒體訊息的編輯模式、自動簽名;
- ◆傳送設定:用於設定傳送多媒體訊息的有效期,傳送回報,讀取回報,優先權,間隔時間和傳送時間;
- ◆接收設定:用於設定接收多媒體訊息的主網路,漫遊網路,傳送閱讀報告和允許傳送報告;
- ◆ 過濾器:用於設定匿名寄信人和廣告訊息的接收;

- ◆ 伺服器設定:用於設定多媒體訊息所需的網路設定。具體設定參數請與系統業者連絡。
- ◆ 記憶體狀態:用於查看多媒體訊息儲存狀態。

#### 6.5.2 聊天

您可以使用文字訊息與其他人進行交談。聊天時有圖示顯示在那個聊天室。聊天功能的操作與上網聊天相同。

6.5.2.1 開始聊天

選擇"聊天室一"或"聊天室二",設定好我的暱稱和對方電話 號碼。選擇"開始聊天"編輯訊息傳送,可使用常用短語、插入 電話號碼、插入電話簿姓名。按下"選項"軟鍵提供以下功能。 ◆傳送:回覆訊息給對方;

- ◆ 提取號碼:顯示訊息中號碼,可選擇撥號或儲存;
- ◆ 清空聊天室:清除聊天記錄;
- ◆ 暫時離開: 暫時離開聊天室;
- ◆ 結束: 結束與對方的聊天;
- ◆ 聊天室設定:設定我的暱稱和對方電話號碼。

6.5.2.2 接收聊天邀請

收到對方的聊天訊息時,在簡訊的收件箱裡查看對方發來的聊天 邀請訊息。按下"選項"軟鍵提供以下功能:

- ◆ 回覆:回覆訊息給對方。
- ◆ 刪除:刪除該簡訊。
- ◆ 編輯:編輯對方傳來的訊息後,可選擇傳送給他人或儲存。
- ◆ 轉發: 轉發該簡訊給他人。
- ◆ 複製至手機(SIM 卡):複製該簡訊到手機或 SIM 卡中。
- ◆ 移動至手機(SIM 卡):移動該簡訊到手機或 SIM 卡中。
- ◆ 聊天:開始與對方聊天。
- 刪除全部:刪除所有收件箱簡訊。
- ◆ 複製全部:全部複製儲存在 SIM 卡或手機的簡訊。

- ◆ 移動全部:移動全部儲存在 SIM 卡或手機的簡訊。
- ◆ 使用號碼:顯示簡訊中的電話號碼,可選擇儲存或撥號。
- ◆ 使用連結: 使用簡訊中的網路連結位址。
- ◆ 儲存專案:儲存簡訊中的圖片、動畫和鈴聲。

6.5.2.3 聊天暱稱

用戶可以選擇編輯暱稱,每次發送聊天訊息時,該暱稱會出現在 收件人的螢幕上。

6.5.3 語音信箱

本功能用於設定語音信箱的號碼和接聽留言。當您收到語音訊息時,系統業者會發出通知到您的手機上。

您可以輸入兩組語音信箱的電話號碼,系統業者將為您提供該號 碼。

在「訊息」功能表中,按上下方向鍵選擇「語音信箱」,按「確 定」鍵進入該功能。

- ▲ 編輯:輸入或修改語音信箱號碼。
- ◆ 連接至語音:利用該功能,您可以聽取語音信箱內的留言。

註:待機介面,長按數字鍵「1」,可撥打語音信箱號碼。

6.5.4 社區廣播

該網路服務允許您接收各種各樣內容的文字訊息,如天氣狀況或 交通資訊。目前世界上開通這項服務的網路很少,相關內容請諮 詢系統業者。

- ◆ 接收模式:開啓或關閉社區廣播設定。
- ◆ 讀取設區廣播:查看廣播資訊,按上下方向鍵選擇查看訊
   息。
- 語言:選擇您所需的社區廣播訊息語言顯示種類(語言支援與否取決於系統業者)。
- 頻道設定:選擇社區廣播頻道種類。

### 6.6 電子秘書

#### 6.6.1 行事曆

顯示 1970年1月至2030年12月的日曆(陽曆和農曆),顯示待 辦事件的日期。用戶可以編輯和查看指定日期的待辦事件。選擇 日曆,按左鍵,提供以下功能:

- ◆ 行程表:可以查看或編輯當天的備忘事件,可設定鬧鈴提 醒用戶。具體操作請參考「待辦事項」。
- 跳至指定日期:跳至指定日期查看或編輯該天的備忘事件。
- 農曆:開啓或關閉,決定顯示日曆時是否顯示農曆。

6.6.2 待辦事項

可設定待辦事項, 鬧鐘開啓狀態下時間到達時提醒用戶, 用戶可 根據自身需要瀏覽、加入、編輯和刪除待辦事項或通過訊息、多 媒體訊息或藍芽傳送待辦事項, 也可儲存待辦事項在本機或記憶 卡上。

啓動待辦事項,若無待辦記錄,按左鍵進入編輯內容功能表;若 有待辦記錄,按左鍵,進入選項列表,按「加入」進入編輯內容 功能表:

- ◆ 設定待辦事項的日期。
- ◆ 設定待辦事項的時間。
- ◆ 輸入待辦事項的內容。
- 啓動待辦事項的鬧鐘及設定提醒方式。
- 輸入完畢按「完成」鍵儲存該筆待辦事項。

6.6.3 鬧鈴

本款手機提供5個鬧鈴供用戶使用,用戶可根據自身需要進行設定。若此鬧鈴未開啓螢幕無鬧鐘標誌顯示,開啓後螢幕顯示 標誌。按左鍵,進入設定鬧鐘功能:

- ◆ 按左右方向鍵選擇開啓或關閉。
- ◆ 設定響鈴時間。
- ◆ 選擇所需要的鬧鐘響鈴週期:一次、每天、自定義選擇一 周中的一日或幾日。
- 設定貪睡時間。
- ◆ 設定開鈴的提醒方式。
- ◆ 按右鍵完成設定。

6.6.4 世界時鐘

以世界地圖瀏覽各個時區城市,同時在螢幕下方顯示城市的日期 及時間,按「方向鍵」選擇瀏覽城市,按「左鍵」進入其他城市 啓動日光節約時間的開啓或關閉。

#### 6.7 快捷功能

利用該功能可以設定和編輯多個快捷功能。

- 設定:選擇「功能表」進入「快捷功能」,系統顯示默認
   快捷功能,按左鍵進入選項功能表,提供如下操作:
  - 新增:新增一個快捷功能;
  - 編輯: 編輯目前快捷功能;
  - 刪除:刪除目前快捷功能;
  - 刪除全部: 刪除全部快捷功能清單;
  - 關閉: 關閉目前快捷功能;
  - 編輯順序:編輯快捷功能在清單中的順序。
- 使用:將此功能設定在方向功能鍵設定中。用戶可在待機下,按方向鍵,快速進入快捷功能功能表。

### 6.8 多媒體

#### 6.8.1 相機

您可以使用該功能隨心所欲地拍攝您想要拍攝的照片,本手機內 建了130萬像素的鏡頭。移動手機對準要拍攝的景物按手機的「確 認鍵」,系統詢問是否儲存照片,拍攝的照片儲存在相簿中, 「選項」鍵提供下列功能:

- 到相簿:對您拍攝的照片進行瀏覽、瀏覽模式、傳送、更名、刪除、刪除全部檔案、排序、儲存路徑;
- 相機設定:設定快門聲、曝光補償、避免閃爍、延遲拍攝、 連拍設定,使相機處於拍攝理想狀態,拍攝的圖片達到最 佳效果;
  - 快門聲:用戶可以設定三個快門音效;
  - 曝光補償:按左右方向鍵快速設定,選擇曝光補償參數;
  - 避発閃爍:用戶可選 50Hz 或 60Hz;
  - 延遲拍攝:按數字鍵 4 快速設定,提供 5 秒、10 秒、15
     秒的拍攝延遲時間;
  - 連拍設定:按數字鍵 5 快速設定,設定好連拍數量,相 機將連續拍攝照片並儲存在相簿中;
- 照片設定:按數字鍵 7 快速設定照片品質,按數字鍵 8 快速設定照片大小,設定照片大小和照片品質;
- 白平衡:按數字鍵 2 快速設定,可設定為自動、白熱光、 陰天、日光燈、烏絲燈、太陽光其中任一種;
- 情境模式:按數字鍵 6 快速設定,選擇自動或夜拍模式;
- 特效設定:按數字鍵1 快速設定,提供正常、灰階、復 古、復古綠、復古藍、負片供您選擇;
- ◆ 圖框:相片大小設為 176x220 時可選圖框,提供兩種圖框 供用戶使用,以增加照片的趣味性;
- 儲存路徑:可選擇儲存照片在手機或記憶卡上;
  - 還原設定:還原出廠時設定。

6.8.2 相簿

您可以使用該功能對您拍攝的圖片進行瀏覽、瀏覽模式、傳送、

更名、刪除、刪除全部檔案、排序、儲存路徑。

- 瀏覽:瀏覽您選擇的圖片,圖片預覽畫面按上下方向鍵查 看上一張或下一張圖片;
- 瀏覽模式:可對圖片列表和矩陣瀏覽;
- 傳送:拍攝的圖片可傳送至桌布、螢幕保護、開機動畫、 關機動畫、電話簿、多媒體訊息、電子郵件和藍芽;
- 更名:對圖片進行更名;
- 刪除:刪除單張圖片;
- 刪除全部檔案:刪除全部圖片;
- ◆ 排序: 按您的要求(名稱、類型、時間、大小)對圖片進

  行排序;
- 儲存路徑:可選擇儲存照片在手機或記憶卡上。

6.8.3 攝影機

您可以使用該功能錄影,進入「攝影機」功能後,調整鏡頭方向 選取好景物或人物後按「確認鍵」開始錄影,按「停止」鍵或「確 認鍵」結束錄影,「選項」鍵提供以下功能:

- 到播放器:對你拍攝的影片檔進行播放、傳送、更名、刪除、刪除全部檔案、排序、儲存路徑等操作;
- 錄影器設定:設定錄影機的白平衡、曝光補償、夜拍模式、 避免閃爍,以使拍攝的影像達到最好的狀態;
- ◆ 影片設定:設定影片的動畫品質;
- ◆ 特效設定:設定影片特效;
- 儲存路徑:可選擇儲存錄影在手機或記憶卡上;
  - 還原設定:還原攝影機出廠時設定。

註:錄影時按上下方向鍵調節變焦,按右左方向鍵調節曝光補償參數。

6.8.4 影片播放器

使用該功能對您的錄影或電影檔進行播放、傳送、更名、刪除、 刪除全部檔案、排序、儲存路徑等操作。

- 播放:播放您指定的錄影或電影檔,播放過程中按+、 鍵調節音量,按左右方向鍵快進或快退;按\*鍵切換全 螢幕和播放器模式。
- 傳送:傳送檔案至開機動畫、關機動畫、多媒體訊息、電子郵件或藍芽;
- ◆ 更名:對檔案更名;
- 刪除:刪除指定檔案;
- 刪除全部檔案:刪除全部檔案;
- 排序:按要求(名稱、類型、時間、大小)對檔案排序;
- 藍芽設定:設定藍芽立體聲輸出和藍芽立體聲耳機;
- 儲存路徑:選擇儲存在手機或記憶卡上。

#### 6.8.5 音樂播放器

使用該功能欣賞悅耳的音樂,在待機下,通過功能表進入。音樂 播音器提供播放或暫停、停止、後退、前進按鈕,分別對應方向 鍵的上、下、左和右鍵,支援的音樂檔格式有:MP3、AAC、 WAV、AMR、MIDI、IMY。

按左鍵進入播放清單,「選項」鍵提供下列功能:

- ◆ 播放:播放指定的音樂;
- ◆ 詳細:列出歌曲名稱、聲道、音質、歌曲時間、檔案大小 等資料;
- ◆ 加入鈴聲庫:您可使用此功能將您喜歡的 MP3 歌曲作為 來電提示音;
- 更新播放清單:更新儲存在手機或記憶卡上的音樂到播放 清單中;

·清單:選擇播放儲存在手機或記憶卡的檔案;

·自動生成清單:提供開或關兩種狀態供您選擇;當選定該 狀態爲關時,根據用戶自己需要對音樂進行操作,在播放 清單中按「選項」鍵,系統在提供以上四項功能除更改播 放清單功能之外,還提供新增、移除和全部移除功能;當 選定該狀態爲開時,只要執行更新播放清單功能,記憶體 中的音樂將全部列入播放清單中;

·重複:您可指定關、單曲、全部方式中的一種;

- ·隨機:您可選擇隨機播放的開、關狀態;
- ·背景播放:若選擇開的狀態,在退出播放器後,音樂仍可 播放(如有來電將暫停音樂播放),若選擇關的狀態,在 退出播音器後,音樂播放將自動停止;
- 赵山御日命收了日末御从村日勤厅止, 苏开声嘈杂投, 明公子明明苏开声嘈杂;

·藍芽立體聲輸出:開啓或關閉藍芽立體聲輸出;

·藍芽立體聲耳機:設定藍芽立體聲耳機。

註:音樂播放器只將存放在 My music 目錄的音樂放置於播放清單中,請 您把下載的音樂儲存在 My music 目錄中。目前本系統不支援某些非標準 格式的 MP3。

6.8.6 錄音機

本款手機支援兩種錄音格式:WAV和AMR格式,擁有超長錄音時間,用戶可從選項的設定功能中選擇格式進行錄音。也可以對通話進行錄音,可儲存在手機中或記憶卡上;當選擇手機中原有的錄音時,按左鍵,可進行錄音、播放、附加(僅對於AMR格式)、更名、刪除、全部刪除、設定和傳送的操作。 註:在錄音過程中,若有來電,錄音過程將中斷並自動儲存來電之前的

錄音資料; AMR 格式採用動態壓縮演算法,在同等的儲存空間條件下, 該格式的錄音時間較 WAV 格式長。

### 6.9 遊戲

#### ◆ 直昇機

駕駛直昇機以避免和障礙物碰撞而墜毀。 具體操作:使用按鍵5使讓直昇機上升。

◆ 智慧拼圖

移動小塊的拼圖使它恢復到螢幕下方的圖形; 具體操作:使用方向鍵使拼圖移動;

◆ 遊戲設定

遊戲設定包括背景音效、按鍵音效和遊戲震動的開關設定。

#### 6.10 附加功能

6.10.1 計算機

本款手機為用戶提供計算機功能,可進行加、減、乘、除的運算。 使用計算機的步驟如下:

- ◆ 輸入第一個數:輸入要計算的第一個數字,按「#」鍵輸入小數點;按「-」鍵輸入負號。
- ◆ 輸入運算符號:按方向鍵選擇+、-、\*、/、M+、MC、MR 運算符號;執行 M+、M-、MC、MR 運算要按「確定」
   鍵後執行。
- 輸入第二個數。
- ◆ 計算結果:按「確定」鍵後,螢幕上顯示計算結果。
- 繼續計算:若要利用現有的結果進行計算,可繼續按方向 鍵輸入運算符、再輸入第二個數進行計算。
- 清除:按「清除」鍵。此時根據現有的輸入狀態進行清除。
   若已經得出結果,將清除結果。若正在輸入運算元或運算符,則只清除目前的運算元或運算符。
- 退出計算器功能:按「返回」鍵退出。若螢幕上無「返回」
   鍵,按「清除」鍵,逐級退出。

6.10.2 單位換算

利用該功能可以進行重量和長度的單位換算。將要換算的數字輸入相應的欄位內,按左鍵,就可得出換算結果。

6.10.3 匯率換算

利用該功能可以進行匯率換算。輸入匯率後按左鍵,再輸入要換算的貨幣數字,就可得出本國貨幣與外國貨幣的換算值。

```
6.10.4 健康管理
```

提供身體品質指數(性別、身高、體重)參考,及女性生理週期 的參考。

6.10.5 碼錶

提供碼錶計時功能,分為一般碼錶和多面向碼錶。

- 一般碼表:提供分別計時、以圈計時、查看記錄功能;
- 多面向碼表:按方向鍵開始計時,螢幕上方顯示總計時, 停止後長按左鍵全部歸零。

6.10.6 藍芽

利用該功能可以實現藍芽的連結,檔案的傳輸和查詢自己藍芽耳

機的狀態,按「確定」鍵進入如下功能:

- 啓動藍芽:啓動或關閉藍芽。
- ◆ 搜尋免持裝置:搜尋與手機最近的藍芽耳機並與之配對、 連結。
- 我的裝置:顯示與手機配對成功的藍芽裝置。「選項」提供以下功能:連線、斷線、裝置名稱、刪除、刪除所有、服務紀錄、搜尋新裝置。
- 連線中裝置:顯示本機已連線的藍芽裝置。

- - (1)本機可被搜尋:設定為開啓,別人可以搜尋到您的藍 芽裝置。
  - (2) 本機裝置名稱:更改或編輯本機裝置。
  - (3) 認證需求:開啓或關閉認證需求。
  - (4)設定聲音路徑:設定撥打電話時聲音留在手機或轉至 免持裝置。
  - (5)檔案傳輸設定:傳輸檔案時設定分享目錄、儲存目錄 和設定對目錄的權限。
- ◆ 我的藍芽:顯示我的裝置名稱,裝置位址和支援的服務等 內容。

#### 6.11 檔案管理

本機提供一定空間供用戶使用,還支援 T-Flash卡(容量可選)。 您可以使用該功能方便地管理儲存於手機和 T-Flash卡上的目錄 和檔案。從待機下選擇「功能表」→「檔案管理」進入檔案管理 功能,按左鍵,提供以下操作:

6.11.1 開啓

使用該功能進入記憶體根目錄,根目錄中會列出系統預設資料 夾、建立資料夾和用戶檔(首次開機或用戶未更改目錄時,根目 錄只有系統預設資料夾)。

指定資料夾,按左鍵,可進行如下操作:
 ·開啓:開啓指定的資料夾;
 ·建立資料夾:在指定的資料夾中建立一個新資料夾;
 ·更名:對指定的資料夾做更名操作;
 ·删除:刪除指定的資料夾;
 ·排序:對記憶體上的檔案做排序操作,以排序後的方式顯示;可選方式為依名稱、依類型、依時間、依大小和無;

• 指定檔案,針對不同類型檔案可進行如下操作:

- ·檢視(播放):查看或播放指定檔案,針對不同類型的檔案 會有所變化;
- ·傳送:音效檔案可傳送至情景模式、至多媒體訊息或至藍 芽;圖片檔案可傳送至桌布、至螢幕保護、至開機動畫、 至關機動畫、至電話簿、至電子郵件或至藍芽;
- ·詳細資料:列出檔案的日期和大小;
- ·更名:對檔案做更名操作;
- ·複製檔案:複製檔案到指定位置,依次按「返回」取消此 命令;若剩餘空間不足以完成複製操作,手機將出現提 示資訊;
- ·移動:移動檔案到指定位置;
- ·刪除:刪除檔案;
- ·刪除全部檔案:刪除檔案所在目錄的全部檔案;
- ·排序:對記憶體上的檔案做排序操作,以排序後的方式顯示;可選方式爲依名稱、依類型、依時間、依大小和無;

6.11.2 建立資料夾

使用該功能,您可以在指定位置建立一個新資料夾。

6.11.3 格式化

使用該功能可以格式化記憶體,系統將重新建立預設資料夾。格 式化後的資料不能恢復,請小心使用該功能。

#### 6.12 設定

6.12.1 話機設定

#### 時間與日期:

- ◆ 設定城市:可設定全世界 57 個城市,默認城市為台北。
- ◆ 時間/日期設定:設定時間、日期,按方向鍵和數字鍵即 可完成操作。
- ◆ 格式設定:時間格式設定可設定為 12 或 24 小時制,按左 右方向鍵完成操作;日期格式設定選項有: YYYY/MM/DD,YYYY-MM-DD,「MMM DD,YYYY」, DD-MMM-YYYY,DD/MM/YYYY,MM/DD/YYYY,其中 DD表示日期,MM或MMM表示月份,YYYY表示年 份。日期格式設定後,螢幕顯示隨設定而改變。

#### 定時開關機:

有四組定時功能,可以設定手機的自動開機和關機時間, 使用定時開關機功能前,必須先將其狀態設定開啓。然後設定開 機或關機選項,最後設定時間。

#### 語言:

顯示可供選擇的語言,可以選擇 English 和繁體中文。選定 語言後,功能表及提示訊習會相對的改變。

#### 預設輸入法:

設定文字編輯的默認輸入法。

#### 待機功能表顯示:

- ◆ 桌布:預設五幅圖片供用戶選擇,用戶可自行下載圖片。
- 螢幕保護:設定螢保圖片和時間。首先將螢保狀態設定為開啓,然後設定螢保等待時間,最後選擇一幅螢保圖片。
   除手機提供的圖片外,用戶也可將自行下載的圖片作為螢保,圖片格式可為GIF,BMP和JPG格式,檔案尺寸不要過大(建議小於30KB)。

- ・ 開機動畫:設定開機動畫。
- ◆ 關機動畫:設定關機動畫。
- 顯示日期時間:設定為開啓時,將日期和時間顯示在待機 畫面上。
- ● 顯示本機號碼:設定為開啓時,將本機號碼顯示在待機畫
   面上。
- ▶ 顯示服務業者名稱:設定為開啓時,將系統業者名稱顯示 在待機畫面上。

註:顯示本機號碼的前提是用戶已編輯了本機號碼的名稱或電話,且兩 組手機號碼分別對應線路1和線路2。

#### 歡迎詞:

設定為開啓時,開機時顯示歡迎詞,用戶可編輯歡迎詞。

#### 快速撥號:

將狀態設定為開啓時,共有八組速撥號碼可以設定(對應 數字鍵2~9)。在待機狀態,長按相應的數字鍵,即可撥打相應 號碼。

#### 方向功能鍵:

用戶可根據自身需要定義方向鍵的「上」「下」「左」「右」 鍵的快捷功能,在待機狀態下,按方向鍵,直接進入快捷鍵設定 的功能表。

#### 自動更新時間:

可設定為開啓或者關閉。自動更新時間是否支援,與系統 業者有關。

#### 飛航模式:

設定正常模式或飛航模式,設定為飛航模式時,手機無訊 53 號,不能撥打電話和收發訊息。

#### 其他設定:

設定 LCD 背光亮度和時間,在一定時間內未對手機進行操作,LCD 背光燈將關閉。

6.12.2 通話設定

#### 本機號碼

可以選擇系統業者提供的系統預設、隱藏號碼和傳送號 碼。手機出廠的默認狀態為系統預設。

註:該功能與網路有關,選擇「隱藏號碼」可能會導致不能撥號。啓用 該功能時,請自己測試通話無礙後再使用。

#### 電話插撥

- 開啓:開啓通話等待功能時,手機將與網路連絡。停頓片刻後,網路將做出回應,發出訊息來回應您的操作。若啓動了電話插撥功能,在通話時若有人撥打您的手機,網路將向您發出提示音,同時在螢幕上顯示另一來電的電話號碼。
- 關閉:若取消了電話插撥功能,在通話時若有人撥打您的 手機,網路發出提示音。
- ◆ 查詢:用於向網路查詢目前的狀態。

#### 通話轉接

該網路服務功能允許將打入的電話轉接到您指定的另一個 電話號碼。進入通話設定後,選擇通話轉接,按「確定」鍵進入 該功能。

 轉接所有語音來電:當該功能開啓時,所有來電都轉到轉 接號碼上。選擇開啓或關閉,手機將與網路連絡,停頓片 刻後,網路做出回應並告知操作結果。

- 無法接通時轉接來電:當該功能開啓時,來電無法接通時
   轉到轉接號碼上。選擇開啓或關閉,手機將與網路連絡,
   停頓片刻後,網路做出回應並告知操作結果。
- 無人接聽時轉接來電:當該功能開啓時,若來電在指定的時間內無應答,則轉到轉接號碼上。選擇開啓或關閉,手 機將與網路連絡,停頓片刻後,網路做出回應並告知操作結果。
- 忙線時轉接來:當該功能開啓時,來電在手機忙時轉到轉接號碼上。選擇開啓或關閉,手機將與網路連絡,停頓片刻後,網路做出回應並告知操作結果。
- 上述四種轉接操作中:
- 開啓:輸入轉接號碼後開啓。
- 關閉:取消該項轉接功能。
- 查詢:用於向網路查詢某項轉接功能的目前狀態。手機將與網路連絡,片刻後網路做出回應並告知查詢結果。
- 轉接所有數據來電:需要系統業者的支援才能轉接來電。
- 取消所有來電轉接:該功能用於取消各項轉接功能,即把
   各項轉接功能都設為取消。選擇該功能,手機將與網路連絡,停頓片刻後,網路做出回應並告知操作結果。

#### 通話限制

該功能利用通話限制網路服務功能,允許您對通話加以限 制。設定本功能時,需要系統業者提供的網路限制密碼。若密碼 不正確,將出現錯誤訊息。在選定所需選項之後,繼續選擇啓動 或關閉,手機將要求輸入禁止密碼,然後手機與網路連絡,停頓 片刻後,網路將做出回應並告知操作結果。

撥出電話:

·所有電話:該項限制開啓時,不能撥打電話。

·國際電話:該項限制開啓時,不能撥打國際長途電話。

·國際不含國內:該項限制開啓時,在國外只能撥打所在國

- 本地電話或向本國(即歸屬網路提供者所在國)撥打電話。 來電:
- ·所有電話:該項限制啓動時,不能接收電話。

·漫遊中:該項限制啓動時,當您在歸屬服務區以外使用電話時,不能接收電話。

- 上述二種禁止操作:
- 開啓:輸入禁止密碼後開啓。
- 關閉:取消該項限制功能。

- 查詢:用於向網路查詢某項限制功能的目前狀態。手機將與網路連絡,片刻後網路做出回應並告知查詢結果。

● 取消所有:

取消對通話所加的限制,取消限制也需要系統業者提供的網路限制密碼。

● 更改禁撥密碼:

該功能用於修改禁止密碼。修改時要求先輸入原來的禁止密碼。

#### 用戶線路切換

用於在線路1和2之間切換。

#### 通話時間提示

該功能可對用戶做出提示,用戶可以及時結束通話,以節省 話費。可供選擇的提示類型為關閉、一聲或週期,設定為關閉時 不會有提示音;設定為一聲時需要輸入在範圍1~3000(秒)之 間的具體提示時間,到該時間時,手機將自動響一次;設定為週 期時,需要在範圍30~60(秒)之間選擇一個數值,每整分鐘到

來之前的這個時間,手機將自動響一次。

#### 通話時間顯示

開啓或關閉通話時間顯示。選擇開啓通話時間顯示,在通話時,螢幕上將顯示通話時間。選擇關閉則不顯示通話時間。

#### 自動重新撥號

開啓或關閉自動重新撥號。選擇開啓時,在撥號過程中若對 方未應答的話,手機過一段時間會自動重新撥號。自動重撥次數 最多為10次,在此期間,用戶不能撥打其他任何電話,要結束自 動重撥,只要按取消鍵即可。

#### 內部群組

按左鍵「確定」,顯示群組清單,選擇「新增」輸入群組名 稱,按左鍵選擇「完成」,再輸入目錄序號,按左鍵「確定」之 後,即可完成新增群組操作。選擇已有的群組,按「選項」,可 進行編輯、新增、開啓、關閉和刪除操作。該內部群組由系統業 者劃分,群組內的成員只能和本組成員通話,用於限制話費等。 註:該功能需要 SIM 卡所在的系統業者支援。

#### IP 撥號

- ◆ 一般 IP 撥號功能:您可以設定三個 IP 號碼,根據插入的 SIM 卡所在系統業者網路情況,啓動其中的一組 IP 號碼。
- ◆ 加國際區號功能:允許設定成國際區號,例如+852,當電
   話漫遊時,啓動此 IP 號碼,撥打一般通話即可直接加入
   國際區號。

6.12.3 網路設定

若要獲得以下的網路服務,請與系統業者連絡。

#### 網路選取

可以設定為自動或手動選取網路(建議選擇自動)。選擇自動方式時,手機會根據SIM卡所在的網路優先選取。使用手動方式時,需要選擇與SIM卡所註冊的系統業者相同的網路,方可使用。

#### 偏好網路

選擇優先使用的系統業者,默認狀態下的顯示為目前使用 SIM卡所在的網路,按左鍵進行以下操作:

- ◆ 從清單加入:顯示所有的 PLMN 清單。
- ◆ 新增:新增網路使用的優先權。
- ◆ 變更優先網路:設定網路的優先順序別。
- 刪除:刪除目前使用的優先網路。

#### GPRS 連結

選擇在永久連接和需要時連接之間轉換。

6.12.4 安全設定

該功能提供與手機安全使用相關的一些設定選項。

#### SIM 鎖定:

要求輸入PIN碼。輸入正確後,方可設定。若設定SIM卡為開路,每次開機時,都需要輸入PIN 密碼,三次輸入錯誤時,就要求輸入PUK 碼(個人解鎖碼)。PUK 碼是用來解開並更改被

鎖定的PIN碼。若PUK 碼未提供或者遺失,請與系統業者連絡。

#### 話機鎖:

利用該功能可進行話機上鎖/解鎖操作,操作時輸入密碼開 啓或關閉話機鎖,當話機被上鎖時,若更換SIM卡,開機時會要 求輸入手機密碼。手機密碼為4~8位數字。

#### 按鍵鎖:

利用該功能可進行手機按鍵的上鎖/解鎖操作,設定自動上 鎖的時間:5秒、30秒、60秒、5分鐘,在設定的時間內未進 行任何操作將自動鎖住按鍵,按鍵鎖的默認狀態爲開。

#### 固定撥號:

若您的SIM卡具有該功能,您可以限制向外撥出的電話號碼。若啓動該功能,您的手機只能通話存在於固定撥號清單中的電話號碼。設定該項功能需要輸入PIN2碼。該功能需要網路支援。註:開機後輸了一次 PIN2 碼後, 關機前不再需要 PIN2 碼。因此,若您不希望他人改變固定撥號的狀態,作了設定以後請關機,再重新開機。

#### 禁止撥號:

若您的SIM卡具有該功能,您可以限制向外撥出的電話號碼。若啓動該功能,您的手機不能通話存在於固定撥號清單中的電話號碼。設定該項功能需要輸入PIN2碼。該功能需要網路支援。

#### 密碼變更:

利用該功能可以更改 PIN 碼、PIN2 碼、話機鎖密碼。

6.12.5 恢復原廠設定

用於恢復原廠設定選項,按提示輸入手機密碼,按左鍵。 註:出廠的初始密碼為「0000」。

# 七、附錄

## 附錄1:簡單故障排除

在操作手機時若感到不正常,首先請恢復原廠設定,並參閱下列 的簡單解決方法。若仍不能解決問題,請與經銷商或代理商取得 連絡。

| 常見問題         | 發生原因                                          | 解決辦法                                    |
|--------------|-----------------------------------------------|-----------------------------------------|
| 無法連接網際<br>網路 | 系統業者未提供此服<br>務或您未申請此服務                        | 請與您的系統業者<br>連絡,諮詢如何申請<br>及使用這些服務的<br>資訊 |
|              | 沒有進行正確的設定                                     | 請參閱有關瀏覽器<br>的具體介紹                       |
|              | SIM 卡損壞                                       | 請與您的系統業者<br>連絡                          |
| SIM 卡錯誤      | SIM 卡未裝好                                      | 檢查 SIM 卡                                |
|              | SIM 卡金屬面有污物                                   | 用乾淨的布擦拭                                 |
| 接收不良         | 在接收不良的地區使<br>用手機,如高樓附近或<br>地下室,無線電波無法<br>有效傳達 | 請到位於訊號良好<br>的位置接聽或撥打<br>電話              |
|              | 在通話密集時期使用<br>手機,造成線路擁塞,<br>導致造成無法通話           | 儘量避免在通話密<br>集時期使用手機                     |
| 無法開機         | 電池電量耗盡                                        | 請爲電池充電                                  |
| 無法撥出         | 使用了禁止撥號功能                                     | 取消禁止撥號設定                                |
| 無法連接網路       | SIM 卡無效                                       | 請與您的系統業者<br>連絡                          |

|      | 超出 GSM 服務區域        | 請移到系統業者服<br>務區域    |  |  |
|------|--------------------|--------------------|--|--|
|      | 訊號微弱               | 請移到訊號強的地<br>方重試    |  |  |
| 無法充電 | 電壓與充電器標示的<br>範圍不一致 | 請使用與充電器標<br>示一致的電壓 |  |  |
| ,    | 使用非標準的充電器          | 請使用專爲本機設<br>計的充電器  |  |  |

### 附錄2:隨機配件介紹

### 免持配件

**免持配件是具有耳機和微型麥克風,供免持時使用手機。** 

#### USB 數據線

手機關機狀態下,使用 USB 資料線,將手機與運行 Windows 系統的個人電腦相連接,可進行儲存檔案的操作。開機使用 USB 資料線與電腦連接,可使用網路攝影機功能。使用 USB 資料線時,將同時啓動其充電功能。關機後與 PC 連接,作為隨身碟使用。

### 旅行充電器

供旅行充電用,請使用專用配件。

| <b>註:週六上班時間:09:00~17:00</b> | 高雄服務中心             | 台南服務中心         | 嘉義服務中心          | 潭子服務中心             | 台中服務中心          | 桃園服務中心         | 三新服務中心        | 北区服務中心           | 南區服務中心           | 草位   |
|-----------------------------|--------------------|----------------|-----------------|--------------------|-----------------|----------------|---------------|------------------|------------------|------|
|                             | 07-3823688         | 06-2649174     | 05-2360048      | 04-25311721        | 04-23130476     | 03-3441640     | 02- 85225438  | 02-28132674      | 02-29385477      | 電話   |
|                             | 807高雄市三民區灣與街84號    | 702台南市大成路二段62號 | 600嘉義市博金路二段567號 | 427淳子鄉鎮家村中山路一段207號 | 407台中市青海路一段188號 | 330桃園市麓壽約64之2號 | 242新莊市化成路417號 | 111台北市重慶北路4段112號 | 116台北市文山區木柵路二段4號 | 地址   |
|                             | 09:00-18:00        | 09:00-18:00    | 09:00-18:00     | 09:00-18:00        | 09:00-18:00     | 09:00-18:00    | 09:00-18:00   | 09:00-18:00      | 09:00-18:00      | 服務時間 |
|                             | 高雄縣市、屏東縣市、金門縣、澎湖縣市 | 台南縣市           | 嘉義縣市            | 台中縣市               | 台中縣市            | 桃園縣市           | 台兆縣市          | 大台北地區、基隆市、宜花東地區  | 大台北地區、基隆市、宜花東地區  | 服務區域 |